## PrintSpot Windows 7/8/10 Installation Instructions

## \*Important! Please see note below.\*

## For the driver to install properly, the following steps must be performed.

- 1. Download this driver and save it to the local computer, perhaps on your desktop, documents or downloads folder.
- 2. Browse to the saved location and find the file "UTSAPrintspot.exe". **Right-Click and select** "**Run As Administrator.**"

| 🔁 Mac_OS_X_Installation_Guide |   | 3/11/2014 9:21 AM          |
|-------------------------------|---|----------------------------|
| 📴 Printspot                   |   | 1/15/2014 8:40 AM          |
| PrintSpotMacIPduplex.dmg      |   | 3/20/2017 10:27 AM         |
| 🏟 UTSAPrintspot               |   | 3/20/2017 10:28 AM         |
|                               |   | Open                       |
|                               | 0 | Run as administrator       |
|                               |   | Troubleshoot compatibility |
|                               |   | Scan with System Center E  |

\*\*\*Even if you have Administrator rights on your computer, this step is still necessary to allow the driver to complete the necessary registry updates. The default behavior of Windows User Account Control will block the registry modifications without even notifying you and you will not be able to print.

• Select install in the lower right once the Package installer opens.

| Package "PrintSpotAllWithPop | Ups_PKG" installer.<br>Select Install to begin |
|------------------------------|------------------------------------------------|
|                              |                                                |
|                              |                                                |
| — Pharos Systems —           | Tinstall Cancel                                |

• The installer will automatically install the drive and additional modules required to print.

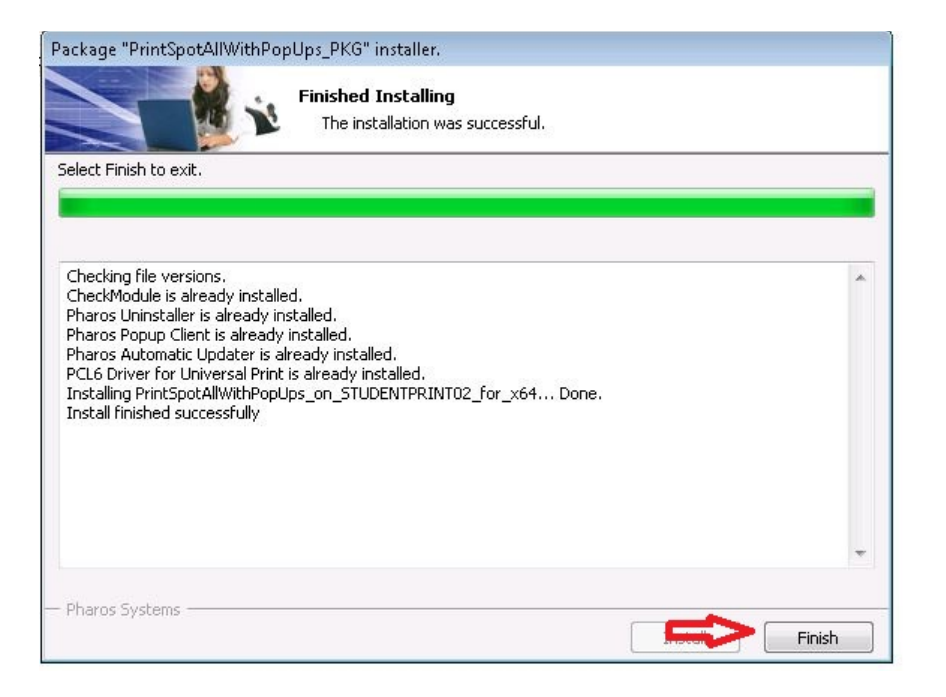

• To go ahead and verify that PrintSpot has successfully installed, navigate to "Devices and Printers". Here, you should see "PRINTSPOT" as the default printer selected.

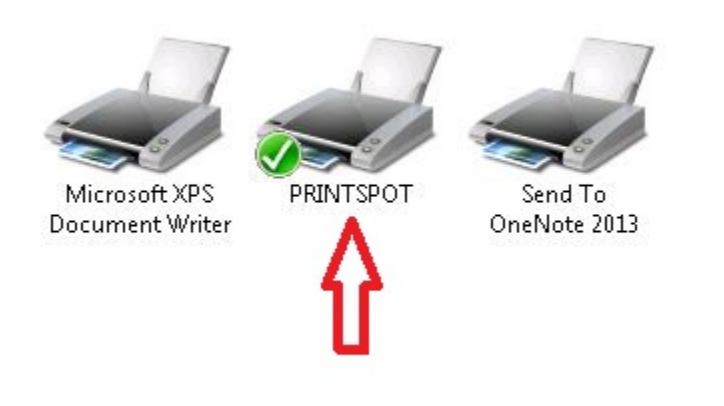

## When installing on Windows 8 or 8.1 and 10 – the Windows SmartScreen filter "may" popup and block the installation.

Windows SmartScreen is a new safety feature in Windows 8 and Windows RT that can help protect end users from new malware that antimalware software hasn't detected yet. When they download and run an app downloaded from the Internet, SmartScreen uses information about the app's reputation to warn end users if the app isn't well-known and might be malicious.

Use the following steps to bypass SmartScreen and install a program believed is safe.

1.

- 1. When prompted by the SmartScreen Filter, click More Info.
- 2. Click Run anyway.
- 3. If prompted, click **OK** to proceed with installation.